# **Distribution Lists**

#### Creating in Outlook 2000

## What does it mean?

- Outlook 2000 allows you to create distribution lists in your Contacts folder
- Contacts is available not only with Outlook but with OWA (accessing your email thru the Internet

### How do I ....

- Open Outlook 2000
- Click on your Contact icon in the left
  hand bar
- This will open your contacts

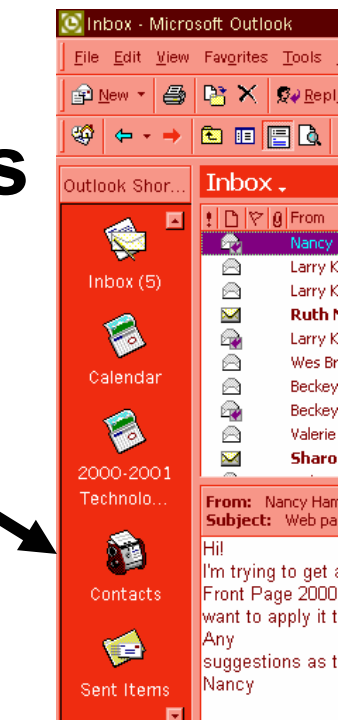

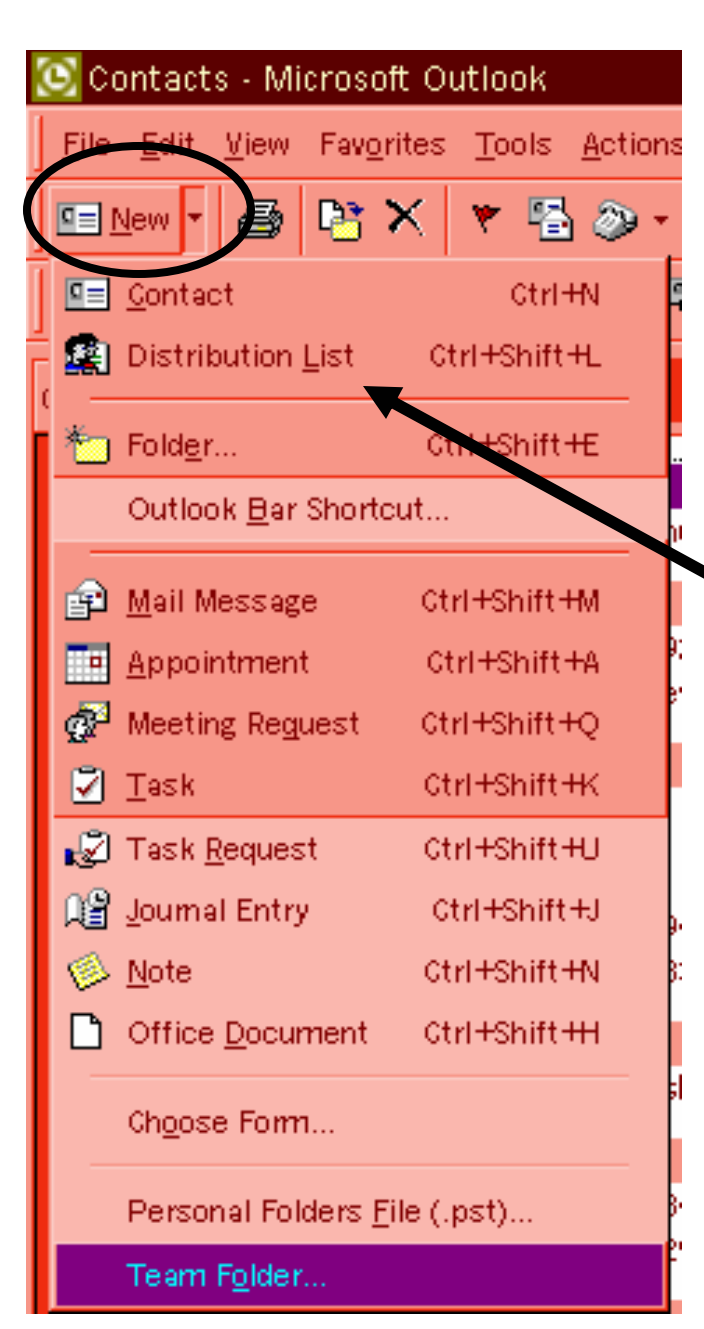

#### •Click on the small black arrow next to New to open this menu

### Click on Distribution List

#### This will open the window shown here

| • •  | 🚰 Untitled - Distribution List                                                   | <u>- 🗆 ×</u> |  |
|------|----------------------------------------------------------------------------------|--------------|--|
| Ch.  | <u>File E</u> dit <u>V</u> iew Insert <u>T</u> ools <u>A</u> ctions <u>H</u> elp |              |  |
| Sn   | 🔚 Save and Close 🎒 🐰 🖻 💼 💌 🤻 🍢 🗙 🔺 🗸 🔸 🗸 🗸 💭                                     |              |  |
|      | Members Notes                                                                    | <br>         |  |
| x (6 | Mame:                                                                            |              |  |
|      | Select Members Add New Remove                                                    | Update Now   |  |
| odo  | 🗅 Name 🛆 E-mail                                                                  | <u> </u>     |  |
| iua  | There are no items to show in this view.                                         |              |  |
|      |                                                                                  |              |  |
| 200  | d la la la la la la la la la la la la la                                         |              |  |
| olo. |                                                                                  |              |  |
|      |                                                                                  |              |  |
|      |                                                                                  |              |  |
| act  |                                                                                  | -            |  |
|      |                                                                                  |              |  |
| PT   |                                                                                  | Private [    |  |

- Click on select members to open the Global Address book. You can select members from Global or Contacts
- Click on a name, click Add to put in
  - your list
- Click OK

| 🚝 Technology List - Distribution List |                                                                                                    |          |                     |              |  |
|---------------------------------------|----------------------------------------------------------------------------------------------------|----------|---------------------|--------------|--|
| <u>F</u> ile <u>E</u> dit             | Select Members                                                                                                    |          |                     | ×            |  |
| Save :                                | Show Names from the:                                                                                                    |          | Global Address List | •            |  |
| Members                               | Type Name or Select from Lis                                                                                                    | t:       |                     |              |  |
|                                       | theresa                                                                                                    |          | Add to distribution | (list)       |  |
| Name<br>Name                          | Theresa Jackson      Tina Wood      Tina York      Todd Lambert      Tom Cory      Tom Keller      Tom Upchurch      Traci Ratliff      Tracy Chambers      Trena Philhower |          | Theresa Jackson     |              |  |
|                                       | New Prop                                                                                                    | perties  | Fin <u>d</u>        | Send Options |  |
|                                       | 0                                                                                                    | K Cancel | Help                |              |  |

- Name your distribution list
- Click Save & Close when finished

| ŀ | Open    Save      Print    Page    🗖 Shadow   0.20 🚔                                     |  |  |
|---|------------------------------------------------------------------------------------------|--|--|
|   | 🚰 Technology List - Distribution List                                                    |  |  |
| I | <u>File E</u> dit <u>V</u> iew <u>I</u> nsert <u>T</u> ools <u>A</u> ctions <u>H</u> elp |  |  |
|   | ] 🔚 Save and Close 🏼 🎒 👗 🍽 💼 💌 😤 🗙 🔺 🔸 🗸 🔸 🗸 🖉 🗸                                         |  |  |
|   | Members Notes                                                                            |  |  |
| 1 | Mame: Technology List                                                                    |  |  |
|   | Select Members Add New Remove Update Now                                                 |  |  |
|   | 🖻 Name 🔺 🛛 🔄                                                                             |  |  |
|   | 🚎 Theresa Jackson tjackson@nccsc.k12.in.us                                               |  |  |
|   |                                                                                          |  |  |
|   |                                                                                          |  |  |
|   |                                                                                          |  |  |
| - |                                                                                          |  |  |
| 1 |                                                                                          |  |  |
|   |                                                                                          |  |  |
|   |                                                                                          |  |  |
|   | Categories                                                                               |  |  |

 A distribution list in Contacts is identified by 'two heads" to the right of the title

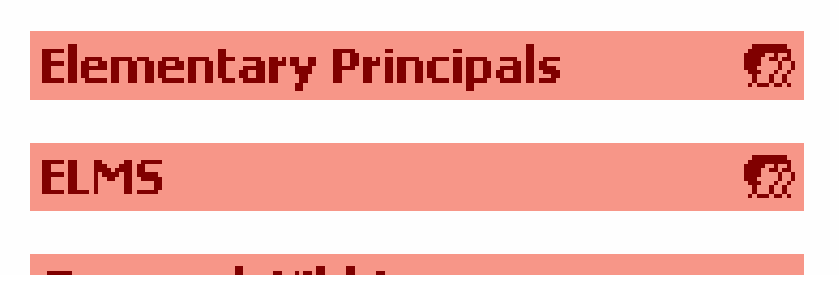

 Just click on the title to open for editing (just as you would any other contact)

## **Making changes**

- You can make changes to your list anytime by..
- Click on Contacts
- Click on your Distribution List
- Click on Select Members you can then add or delete names
- Click OK
- Click Save & Close

- To insert your distribution list in an email...
- Open your new blank message
- Click on To:
- Change your choice from Global to Contacts
- Make your selection